## **Extended Parent Portal and Fee Instructions**

## Infinite Campus Extended Portal Instructions

1. Go to the Extended Parent Portal: <u>https://rp1.asd20.org/apxd2/f?p=ep:login</u>

| ACADEMY<br>DISTRICT20<br>The Peak of Excellence                                                                                                    | nded<br>nt Portal   |
|----------------------------------------------------------------------------------------------------|---------------------|
| Sign Student Agreements Electronically                                                                                                    |                     |
| View/Update Student Information (Transportation, Immunizations and Physician/E                                                                      | Emergency Contacts) |
| <ul> <li>View/Update Household Information (Parent Contact Information)</li> </ul>                                                                  |                     |
| Login using your Infinite Campus parent portal username<br>[FirstName.LastName]_p@asd20.org                                                         | N.                  |
| If you're having trouble logging in, please go to<br>D20 Infinite Campus Parent Portal Password Self-Service<br>to reset or change your password.   |                     |
| The Parent Portal Password Self-Service application can also be access<br>Academy District 20 web site<br>(Logins > Families tab > Password Reset). | sed from the        |
| Parent Portal Username<br>(FirstName.LastName_p@asd20.org)<br>Password                                                                              | En<br>Logi          |

2. Select your child from the list of names. (Note: if you have more than one child, once you complete the steps below you will need to return to this screen and select the next child and complete the steps again.)

| <br>Household       |   |
|---------------------|---|
| <u>Click A Name</u> |   |
|                     |   |
|                     | ? |

3. Review the parent/student handbook and click "Submit."

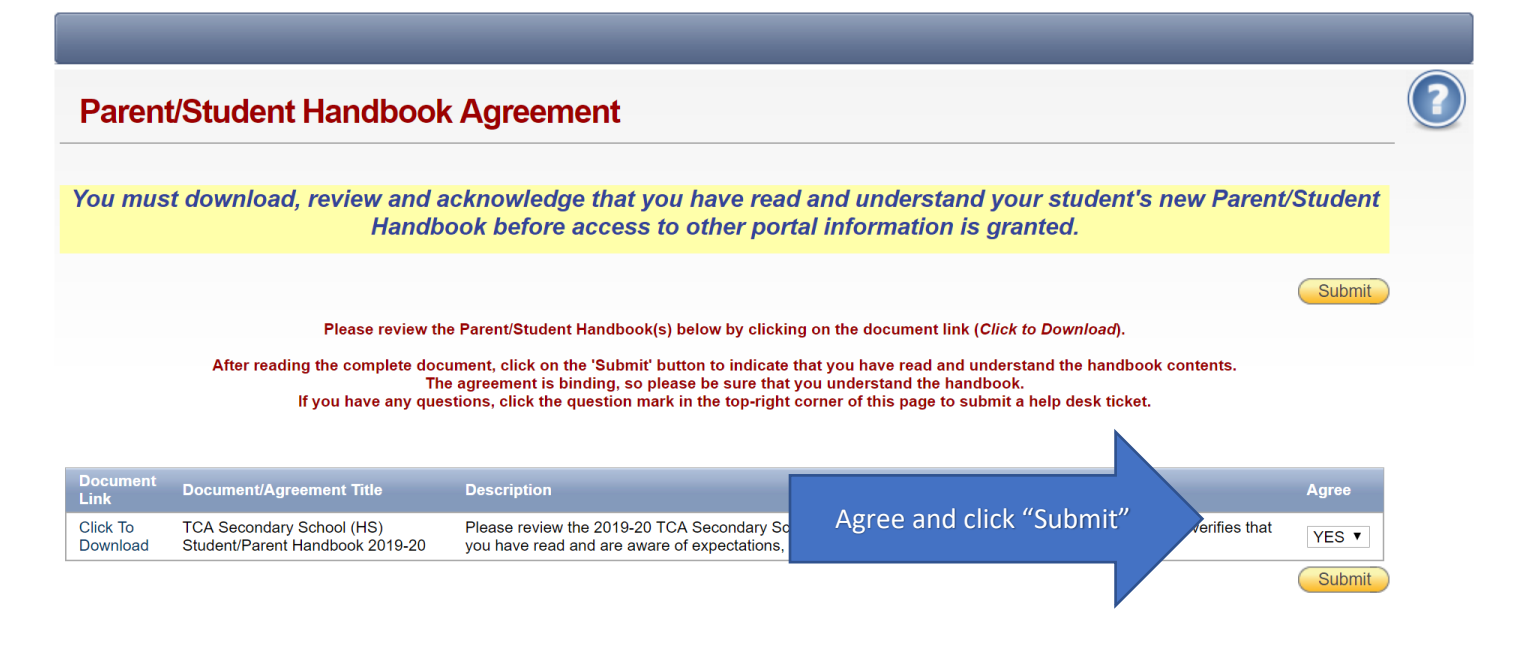

4. Work through each tab listed below for each of your children. Check to make sure all information is current for each of your children.

|                                                                                                    |                                                                                        | Your parent/student handbook acco                                                                                                    | eptance was successfully saved.                                                                                                    |   |
|----------------------------------------------------------------------------------------------------|----------------------------------------------------------------------------------------|----------------------------------------------------------------------------------------------------|----------------------------------------------------------------------------------------------------|---|
| School Regis                                                                                                    | tration                                                                                |                                                                                                    |                                                                                                    | ? |
| Use this checklist to complete<br>name of the registration sectio<br>that the information is corre<br>signature as explained on thos<br>Fees | e your child's r<br>n to complete<br>ct. The Health<br>se pages. Whe<br>link below) to | egistration. You can click the tabs at the<br>the steps. Most simply require you to re<br>and Documents pages though require<br>n you are all finished, make sure you v<br>process payments and print off your re | e top of the page, or click the<br>view the page and make sure<br>different forms of electronic<br>sisi the Fees website (click the<br>ceipt. |   |
| Student Password Man                                                                                                    | agement                                                                                |                                                                                                    |                                                                                                    |   |
|                                                                                                    | Complete                                                                               | Registration Section                                                                                                    |                                                                                                    |   |
|                                                                                                    |                                                                                        | Student Password Reset (Optional)                                                                                                    |                                                                                                    |   |
| Physician and Health In                                                                                                    | nformation                                                                             |                                                                                                    |                                                                                                    | _ |
|                                                                                                    | Complete I                                                                             | Registration Section                                                                                                    | As you work through the tabs across the ten, the                                                                                              |   |
|                                                                                                    |                                                                                        | Submit Health Conditions Agreement                                                                                                    | As you work through the tabs across the top, the                                                                                              |   |
|                                                                                                    |                                                                                        | Review Health Conditions                                                                                                    | boxes will automatically check that you have                                                                                                  |   |
|                                                                                                    |                                                                                        | Review Immunizations                                                                                                    | completed the section.                                                                                                    |   |
|                                                                                                    |                                                                                        | Physician Contact Information                                                                                                    |                                                                                                    |   |
|                                                                                                    |                                                                                        |                                                                                                    |                                                                                                    |   |
| Documents and Agreer                                                                                                    | ments                                                                                  |                                                                                                    |                                                                                                    |   |

5. When all boxes are checked for each of your children, then you're all done with portal registration.

## Infinite Campus Fee Instructions

1. Go to the IC Parent Portal Login Site: <u>https://academy20co.infinitecampus.org/campus/portal/academy20.jsp</u>

| Infinite<br>Campus      |                     |
|-------------------------|---------------------|
| Academy 20<br>Log in to |                     |
| Campus Student          |                     |
| or                      |                     |
| Campus Parent           | Click Campus Parent |
|                         | V                   |

2. Select the "Login with Single Sign-On" (SSO) option. (*If you try to fill in the username and password on this page it will NOT log in*)

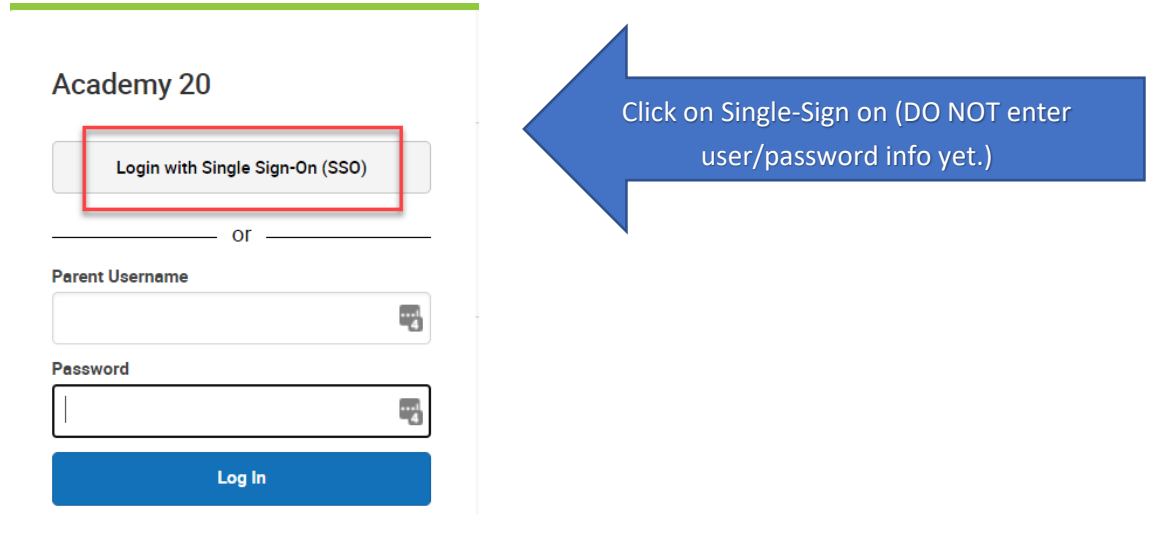

3. Enter the appropriate login information. (<u>username\_p@asd20.org</u>).

| Sign in                                                                                  | Enter password                                                                                 |
|------------------------------------------------------------------------------------------|------------------------------------------------------------------------------------------------|
| Fill in User Name. user@msa.asd20.org                                                    | Password Fill in password.                                                                     |
| Can't access your account?<br>Back Next                                                  | Forgot my password Sign in                                                                     |
| Staff: username@asd20.org Parents: username_p@asd20.org Students: student#@msa.asd20.org | Staff: username@asd20.org<br>Parents: username_p@asd20.org<br>Students: student#@msa.asd20.org |

4. Select the fee tab on the left side menu.

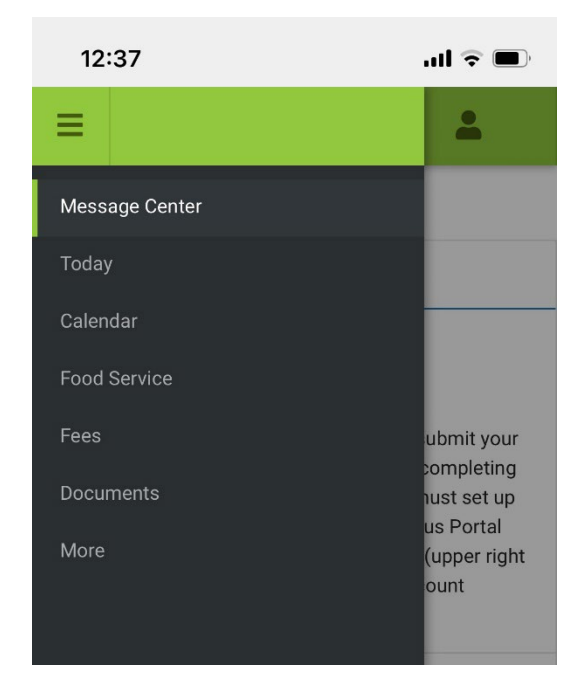

5. Select the cart next to each fee to add it to your payment cart. After you've added all fees, follow the instructions in the cart to complete payment (add payment method, email for receipt, etc.) After all information is entered, select "submit payment" to complete your transaction. Click here for <u>Additional Fee Information</u>.

| Ξ                  | <b>.</b>   | -               |   |
|--------------------|------------|-----------------|---|
| Fees               |            |                 |   |
| 0 Items in Cart    | \$0.00     |                 |   |
| Person             |            |                 |   |
| All                | •          |                 |   |
| School Year        |            |                 |   |
| 2022 - 2023        | •          |                 |   |
| Туре               |            |                 |   |
| Unpaid             | •          |                 |   |
| Total Due: \$55.00 |            |                 |   |
| DESCRIPTION        | F<br>BALAN | EE<br>ICE       |   |
| TCA C Planner  55  | 3.         | 00 📜 🔹          | × |
| Print              | Opt        | tional Payments |   |

Thank you for completing your information process! If all the boxes are checked for each student in the extended portal and all fees are paid for each student in IC, then you are ready to go. Assigned teacher's names will be sent out on the listed date.